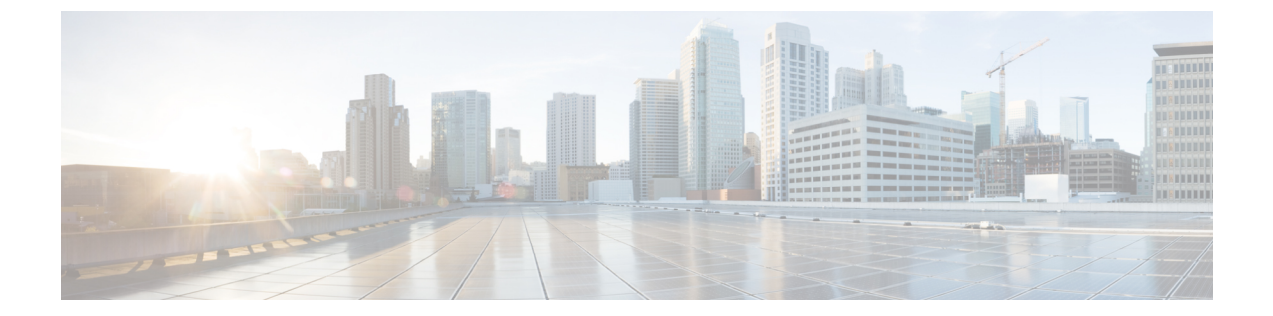

# ボイス メッセージング ポートのセキュリ ティ設定

この章では、ボイスメッセージングポートのセキュリティ設定について説明します。

- •ボイスメッセージングセキュリティ (1ページ)
- ボイスメッセージングセキュリティの設定のヒント(2ページ)
- セキュアなボイスメッセージングポートのセットアップ (3ページ)
- ・単一のボイスメッセージングポートへのセキュリティプロファイルの適用 (4ページ)
- ・ボイスメールポートウィザードを使用したセキュリティプロファイルの適用(4ページ)

### ボイスメッセージングセキュリティ

Unified Communications Manager ボイス メッセージング ポートおよび SCCP を実行している Cisco Unity デバイス、または SCCP を実行している Cisco Unity Connection デバイスでセキュリ ティを設定するには、ポートのセキュアなデバイス セキュリティ モードを選択します。認証 済みのボイス メール ポートを選択すると TLS 接続が開始され、相互証明書交換を使用してデ バイスが認証されます(各デバイスが他のデバイスの証明書を受け入れます)。暗号化された ボイス メール ポートを選択すると、システムはまずデバイスを認証し、デバイス間で暗号化 された音声ストリームを送信します。

Cisco Unity Connection 2.0 以降では、TLS ポート経由で Unified Communications Manager に接続 します。デバイスセキュリティモードが非セキュアになると、Cisco Unity Connection は、SCCP ポート経由で Unified Communications Manager に接続します。

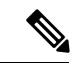

(注) この章で使用されている用語「サーバ」は、Unified Communications Manager サーバを示しま す。「ボイスメールサーバ」は Cisco Unity サーバまたは Cisco Unity Connection サーバを示し ます。

## ボイスメッセージングセキュリティの設定のヒント

セキュリティを設定する前に、次の情報を考慮してください。

- Cisco Unity では、Cisco Unity Telephony Integration Manager (UTIM) を使用してセキュリティ タスクを実行する必要があります。Cisco Unity Connection では、Cisco Unity Connection Administration を使用してセキュリティ タスクを実行する必要があります。これらのタス クの実行方法については、Cisco Unity 向け、または Cisco Unity Connection 向けの『Unified Communications Manager integration guide』を参照してください。
- Cisco Unity 証明書を信頼ストアに保存するには、この章で説明している手順に加え、 Unified Communications Manager の証明書の管理機能を使用する必要があります。

詳細については、以下の URL にある『*Cisco Unified Communications Manager SCCP Integration Guide for Cisco Unity Connection*』の「To Add Voice Messaging Ports in Cisco Unity Connection Administration」の手順を参照してください。

http://www.cisco.com/en/US/docs/voice\_ip\_comm/connection/10x/integration/guide/cucm\_sccp/guide/cucintcucmskinny230.html

証明書をコピーした後、クラスタ内の各 Unified Communications Manager サーバで CiscoCallManager サービスを再起動する必要があります。

- Cisco Unity 証明書が期限切れになったか、何らかの理由で変更された場合は、『Cisco Unified Communications Manager アドミニストレーション ガイド』の証明書の管理機能を 使用して信頼ストアの証明書を更新します。証明書が一致しないと TLS 認証が失敗し、 ボイスメッセージングが機能しません。これは、ボイスメッセージング機能が Unified Communications Manager に登録できないためです。
- ボイスメール サーバのポートを設定するときには、デバイス セキュリティ モードを選択 する必要があります。
- Cisco Unity Telephony Integration Manager (UTIM) または Cisco Unity Connection Administration で指定する設定は、Unified Communications Manager Administration で設定されているボイ スメッセージングポートのデバイスセキュリティモードと一致する必要があります。
  Cisco Unity Connection Administration の [Voice Mail Port Configuration] ウィンドウ(または [Voice Mail Port] ウィザード)で、ボイスメッセージングポートにデバイスセキュリティ モードを適用します。

#### P

- ヒント
- デバイス セキュリティ モードの設定が一致しないと、Unified Communications Manager でのボ イスメール サーバ ポートの登録は失敗し、ボイスメール サーバは登録が失敗したポートへの コールに対応できません。
- ポートのセキュリティプロファイルを変更するには、Unified Communications Manager デバイスのリセットとボイスメールサーバソフトウェアの再起動が必要です。Unified Communications Manager Administration で以前と異なるデバイス セキュリティ モードを使

用するセキュリティプロファイルを適用するには、ボイスメール サーバの設定を変更す る必要があります。

• [VoiceMail Port] ウィザードで既存のボイスメール サーバのデバイス セキュリティ モード を変更することはできません。既存のボイス メール サーバにポートを追加すると、現在 プロファイルに設定されているデバイス セキュリティ モードは自動的に新しいポートに 適用されます。

### セキュアなボイスメッセージングポートのセットアップ

次の手順では、ボイスメッセージングポートのセキュリティを設定するために使用するタスク について説明します。

- ステップ1 utils ctl CLI コマンドを実行して、Unified Communications Manager が混合モードであることを確認します。
- ステップ2 電話機が認証または暗号化用に設定されていることを確認します。
- ステップ3 Cisco Unified Communications Operating System Administration の証明書管理機能を使用して Cisco Unity 証明 書を Unified Communications Manager サーバの信頼ストアにコピーし、CiscoCallManager サービスを再起動 します。

詳細については、『Cisco Unified Communications Manager アドミニストレーション ガイド』および『Cisco Unified Serviceability Administration Guide』を参照してください。

- (注) 以下のヒントは、リリース 14SU3 以降では無効です。
- **ヒント** クラスタにある各 Unified Communications Manager サーバの Cisco CTL Provider サービスをアク ティブにします。次に、すべてのサーバで CiscoCallManager サービスを再起動します。
- **ステップ4** Unified Communications Manager の管理ページで、ボイス メッセージング ポートのデバイス セキュリティ モードを設定します。
- ステップ5 Cisco Unity または Cisco Unity Connection のボイス メッセージング ポートのセキュリティ関連設定タスク を実行します。たとえば、Cisco Unity が Cisco TFTP サーバを指すように設定します。

詳細については、Cisco Unity または *Cisco Unity Connection* の『Unified Communications Manager Integration Guide』を参照してください。

ステップ6 Unified Communications Manager の管理ページでデバイスをリセットし、Cisco Unity ソフトウェアを再起動 します。

詳細については、Cisco Unity または Cisco Unity Connection の『Unified Communications Manager Integration Guide』を参照してください。

# 単一のボイスメッセージングポートへのセキュリティプ ロファイルの適用

単一のボイス メッセージング ポートにセキュリティ プロファイルを適用するには、次の手順 を実行します。

この手順では、証明書がまだ存在していない場合に、デバイスをデータベースに追加し、電話 機に証明書をインストールしたことを前提としています。セキュリティプロファイルを初めて 適用した後、またはセキュリティプロファイルを変更した場合は、デバイスをリセットする必 要があります。

#### 始める前に

セキュリティプロファイルを適用する前に、ボイスメッセージングセキュリティとセキュアな ボイスメッセージングポートの設定に関連するトピックを確認してください。

- **ステップ1** 『Cisco Unified Communications Manager アドミニストレーション ガイド』の説明に従って、ボイス メッ セージング ポートを検索します。
- ステップ2 ポートの設定ウィンドウが表示されたら、[Device Security Mode]設定を見つけます。ドロップダウンリ ストボックスから、ポートに適用するセキュリティモードを選択します。データベースでは次のオプショ ンを予め定義しています。デフォルト値は、[Not Selected]に指定されています。
- **ステップ3** [保存 (Save)]をクリックします。
- ステップ4 [リセット (Reset) ] をクリックします。

# ボイスメールポートウィザードを使用したセキュリティ プロファイルの適用

この手順を使用して、新しいボイスメールサーバの[ボイスメールポート(Voice Mail Port)] ウィ ザードで [デバイスセキュリティモード (Device Security Mode)] 設定を適用します。

既存のボイスメールサーバのセキュリティ設定を変更するには、単一のボイスメッセージング ポートへのセキュリティプロファイルの適用に関連するトピックを参照してください。

#### 始める前に

セキュリティプロファイルを適用する前に、ボイスメッセージングセキュリティとセキュアな ボイスメッセージングポートの設定に関連するトピックを確認してください。

- ステップ1 [Unified Communications Manager Administration] で、[Voice Mail] > [Cisco Voice Mail Port Wizard] を選択します。
- ステップ2 ボイスメールサーバの名前を入力し、[Next] をクリックします。
- ステップ3 追加するポートの数を選択します。[Next]をクリックします。
- ステップ4 [Cisco Voice Mail Device Information]ウィンドウで、ドロップダウンリストボックスからデバイスセキュ リティモードを選択します。データベースでは次のオプションを予め定義しています。デフォルト値は、 [Not Selected]に指定されています。
- **ステップ5** 『*Cisco Unified Communications Manager* アドミニストレーションガイド』の説明に従って、その他のデバイス設定を行います。[次へ(Next)]をクリックします。
- **ステップ6** 『*Cisco Unified Communications Manager* アドミニストレーション ガイド』の説明に従って、設定プロセス を続行します。[Summary] ウィンドウが表示されたら、[Finish] をクリックします。

I

ボイスメールポートウィザードを使用したセキュリティプロファイルの適用

翻訳について

このドキュメントは、米国シスコ発行ドキュメントの参考和訳です。リンク情報につきましては 、日本語版掲載時点で、英語版にアップデートがあり、リンク先のページが移動/変更されている 場合がありますことをご了承ください。あくまでも参考和訳となりますので、正式な内容につい ては米国サイトのドキュメントを参照ください。